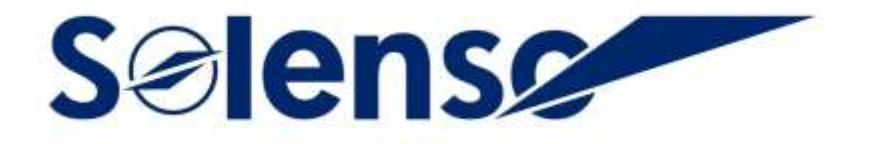

# **Guide d'Utilisation Rapide**

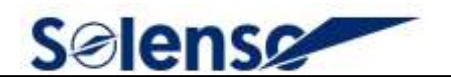

#### À propos du Manuel

Ce manuel contient des instructions importantes pour le RS 485 et doit être lu dans son intégralité avant l'installation ou la mise en service de l'équipement. Pour des raisons de sécurité, seul un technicien qualifié, ayant reçu une formation ou ayant démontré ses compétences, peut installer et entretenir ce RS 485 en suivant les instructions de ce document.

#### **Autres Informations**

Les informations sur les produits sont susceptibles d'être modifiées sans préavis. Le manuel de l'utilisateur sera mis à jour fréquemment, veuillez consulter le site officiel de Solenso à l'adresse <u>https://www.solenso-global.com/</u> pour obtenir la dernière version.

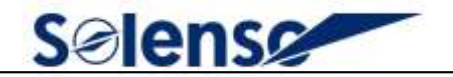

# **Table des Matières**

| I.  | Unité Principale                                    | 4  |
|-----|-----------------------------------------------------|----|
| II. | Étapes de la mise en place                          | 5  |
|     | Étape 1: Connexion à l'ordinateur                   | 5  |
|     | Étape 2: Réglage des paramètres                     | 7  |
|     | Étape 3: Test du système de Compteur DTU- USR-LG207 | 9  |
|     | Étape 4: Téléchargement des données                 | 10 |

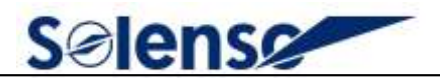

Nous vous remercions d'avoir choisi le dispositif sans fil RS485 de Solenso. Veuillez vous référer au Guide d'Utilisation Rapide pour définir les paramètres de l'appareil avant de l'utiliser.

### I. Unité Principale

| SN | Dispositif                                      | Modèle          | Qté. | Photo |
|----|-------------------------------------------------|-----------------|------|-------|
| 1  | Unité de transmission<br>des données            | DTU-SLS/SLT V2  | 1    |       |
| 2  | Compteur intelligent                            | DDSU666/DTSU666 | 1    |       |
| 3  | Convertisseur série<br>RS232 RS485 vers<br>LoRa | USR-LG206       | 2    | -     |
| 4  | Câble USB vers RS232                            | /               | 1    |       |
| 5  | Câble RS232 (avec connecteur femelle)           | /               | 1    |       |

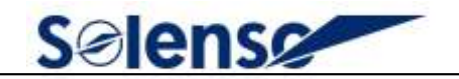

## II. Étapes de la Mise en Place

#### Étape 1: Connexion à l'Ordinateur

1) Connectez l'USR-LG206 à une source d'alimentation.

**2)** Connectez le «Câble USB vers RS232» au «Câble RS232», connecte le connecteur femelle du câble RS232 au LG206.

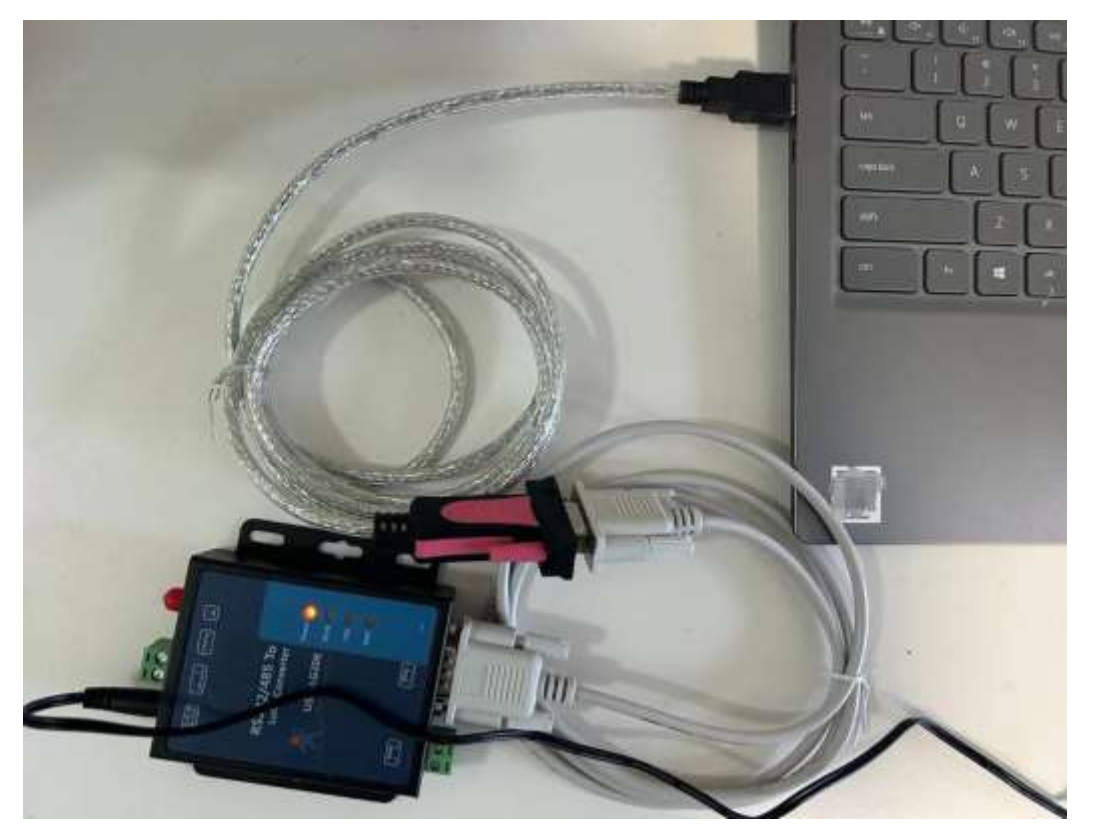

**3)** Téléchargez le logiciel d'installation «**USR\_LoRa.exe**» et réglez les paramètres de l'USR-G206. Cliquez sur le lien ci-dessous pour le télécharger : <u>https://www.pusr.com/support/downloads/USR\_LoRa\_SET-V108rar.html</u>

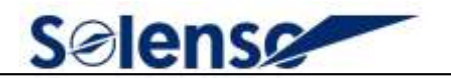

4) Cliquez sur «Télécharger» pour télécharger «USR\_LoRa\_SET-V1.0.8.rar».

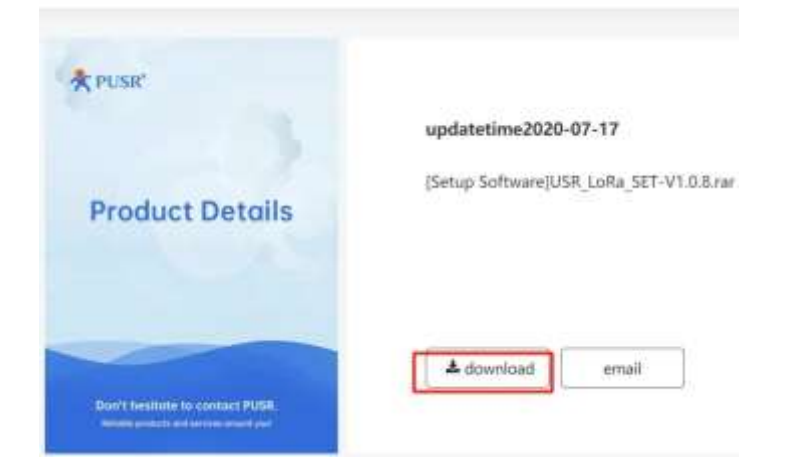

5) Décompression du paquet compressé.

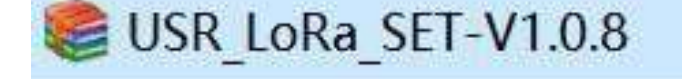

6) Installez l'application sur votre ordinateur.

|      | USR_LORA设置软件使用说明               | 2018/9/28 10:10  | Microsoft Word | 834 KB    |
|------|--------------------------------|------------------|----------------|-----------|
| *    | USR_LoRa                       | 2018/10/23 18:13 | 应用程序           | 9,725 KB  |
| 2007 | SoftCfg                        | 2018/10/26 16:24 | 配置设置           | 1 KB      |
| 5    | MSVBCRT_AIO_2018.07.30_X86+X64 | 2018/9/6 17:26   | 应用程序           | 35,120 KB |
|      | Cfg                            | 2018/10/25 15:37 | 配置设置           | 1 KB      |
|      | LoRa-P                         | 2018/10/25 11:51 | 文件夹            |           |
|      | LoRa-C                         | 2018/10/25 12:03 | 文件夹            |           |

#### 7) Sélectionnez le modèle et cliquez sur «OK».

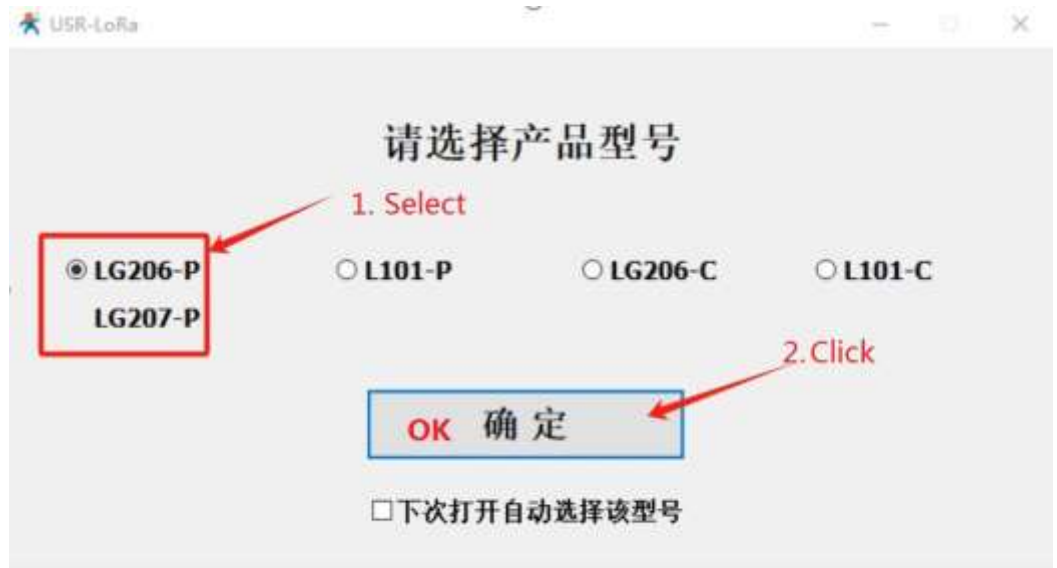

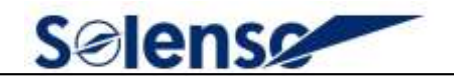

#### Étape 2. Réglage des Paramètres

a) Cliquez sur «▼» pour régler le paramètre.

Réglez le «numéro de port COM» sur **COM10** et le «Débit en Bauds» sur **115200**.

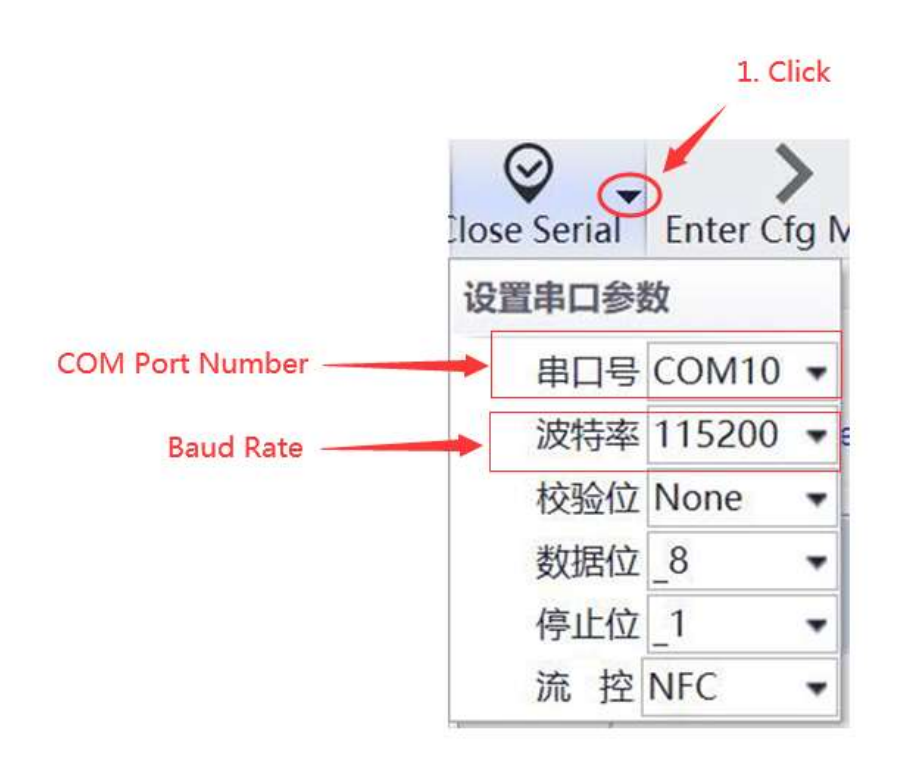

b) Une invite indiquant que la COM est ouverte s'affiche ensuite.

| lansani<br>Note: The example | VL0.2<br>www.Hain VL0.2 firmwane.down.red | Hode (D)<br>support the marker sizes marke, such as an orm | 00146865<br>, pierce ignored | S(home)(C040)(1520:14(70)) COM3 (115200,None, 8, 1,100) O |
|------------------------------|-------------------------------------------|------------------------------------------------------------|------------------------------|-----------------------------------------------------------|
| Work made:                   | C fired part                              | Trans Hasher/Slave male                                    | 000 200                      | +++<br>>[94 = [C090][15.28:10.786]                        |
| Second Second                | Orbiteredae @                             | Set name                                                   |                              | >Lr > EcontErs to the set                                 |
|                              |                                           |                                                            |                              | >(Re < [CONT[15:28:16:500]<br>+OK                         |
| Nower model                  | GRAN D                                    | wa water and the second                                    | 200 1 -                      | Starow[[1509.16:00]]     Enter config mode Succeed (^_^)  |
| Deutinate -                  | (115200 • Parity/Date                     | ene sin vil                                                | • Photos                     | ** AT+VER                                                 |
| i                            |                                           |                                                            |                              | +0% + ECOPUT13-29:39:967]                                 |
| ipend class:                 | 3                                         | Channel (0-1372                                            | 98                           | AT+VER                                                    |
| Conversitions presser        | a .                                       | Dollarities address                                        | 100 I                        | +VER:V1.0.2                                               |
| R601) (                      | 0.00                                      | OFF.                                                       |                              | OK                                                        |
|                              |                                           |                                                            |                              | s[Sama][15:20:30:90]]                                     |

2024 Solenso electronic materials Co.,LTD. Alle Rechte vorbehalten.

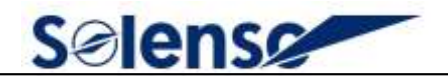

c) Cliquez sur «Entrer dans le mode configuration», et l'invite «Entrer en mode configuration avec Succès» apparaîtra

| Werstein<br>Rober: The version in<br>a cost | V1.0.2<br>we than V1.0.2 forware does not support the moder | Node III: 00149005<br>show touls, suit as an error, phone ignard                                                                                                    | -Darms (COME)3: 20:10:710<br>COM3 (115200, None, 8, 1, 100) 0<br>>(11 > (COM3)15:20:10:40] |
|---------------------------------------------|-------------------------------------------------------------|----------------------------------------------------------------------------------------------------|--------------------------------------------------------------------------------------------|
| Mark mode                                   | Read point                                                  | HedrojSlove node 🔿 08. 🔤 077                                                                                                    | +(Nx + ([COM3[15:29:16:786]                                                                |
| Participation of the                        | O time name                                                 |                                                                                                    | s(Ta -> 3(COMC)[15-29-16-700]                                                              |
|                                             |                                                             |                                                                                                    |                                                                                            |
| Power milde:                                | Gan Ow                                                      | National International Interna | Enter config mode Succeed (^_^                                                             |
| Danad rolar                                 | 115200 • Herra/DataStop HONE                                | • []# • []# •   Pascal #5 • ]                                                                                                    | AT+VER                                                                                     |
| 61.<br>6                                    |                                                             |                                                                                                    |                                                                                            |
| ipawel chans:                               | 8 •                                                         | Charmel (D-127): 65                                                                                                    | AT+VER                                                                                     |
| Transmittled power                          | 20 m                                                        | Destructure achieves and                                                                                                    | +VER:V1.0.2                                                                                |
| HEC                                         | () on (2) 017                                               |                                                                                                    | OK                                                                                         |

d) Cliquez sur «Paramètres de la requête», et l'invite «Succès de la requête
- [ADDR]» apparaîtra

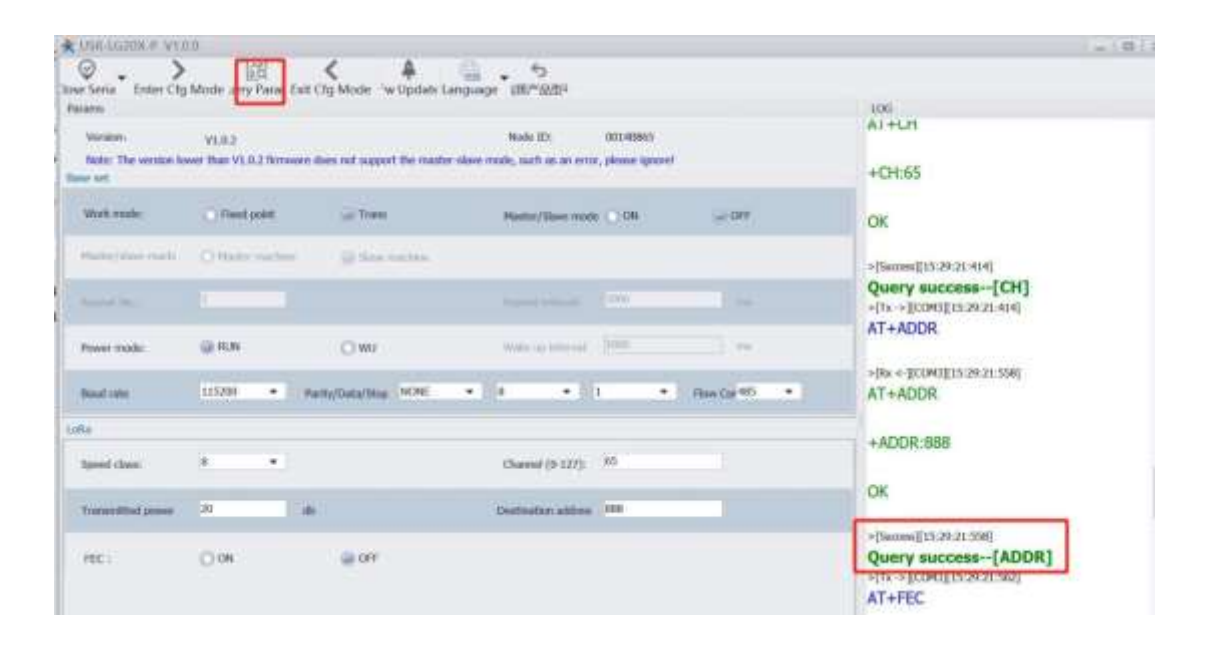

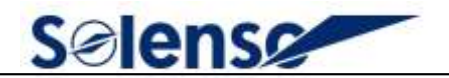

e) Réglez le «Débit en bauds» sur 9600 et cliquez sur «Régler tous les paramètres»;

| Gener het     |                                                                                      |
|---------------|--------------------------------------------------------------------------------------|
| Baud rate     | 9600 • wrfty/Data/Stop NONE • 8 • 1 • How Control 465 •                              |
| LoRa          |                                                                                      |
| App 3D(HeX):  | (Hox) Rhybes Node ID: 00148865                                                       |
| Speed class:  | 8 • Obennel (0-122): 83                                                              |
| WaleOp Date:  | · itia                                                                               |
|               |                                                                                      |
|               | 2                                                                                    |
| Factory reset | [Set all parameters] There are unsated parameters, please click "set all parameters" |

#### f) Répétez les étapes a~e ci-dessus pour un autre LG206.

#### Étape 3 : Test du Système de Compteur DTU- USR-LG207

Connectez le système comme indiqué dans la figure ci-dessous, connectez correctement l'interface RS485 du DTU à l'interface RS485 du LG206 à l'aide du câble RS485.

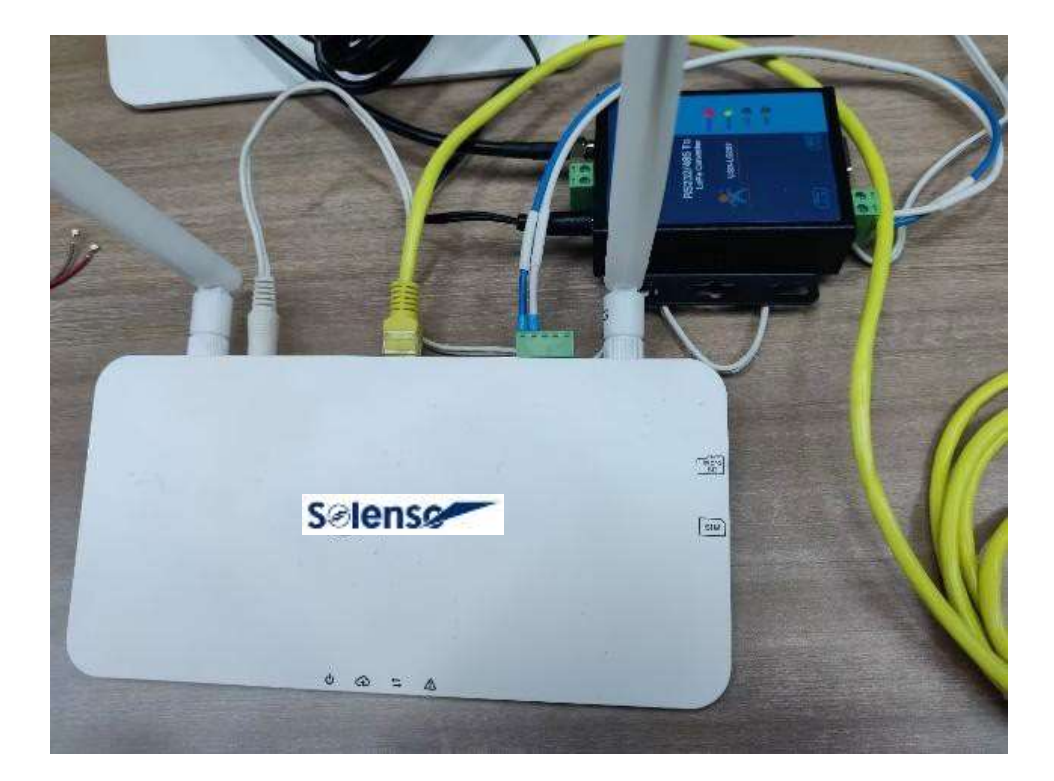

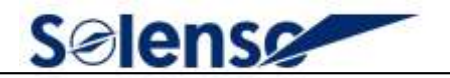

Connectez les ports RS485 24 et 25 de l'instrument Chint au port RS485 du LG206.

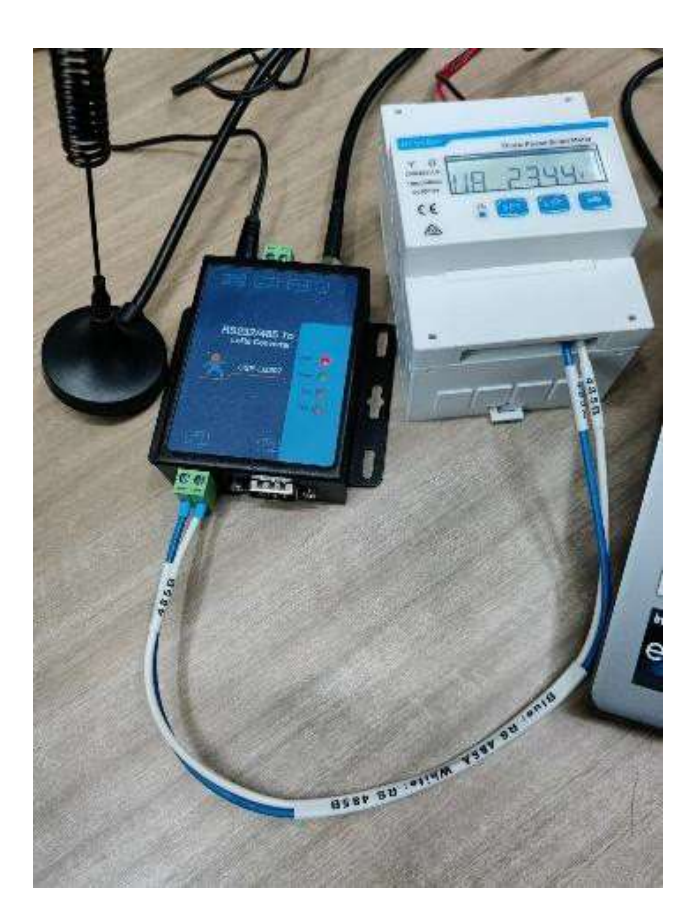

#### Étape 4. Téléchargement des Données

Attendez que les données soient téléchargées dans le nuage et assurez-vous que la configuration est réussie.